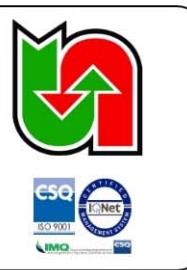

سربازان گمنام امام زمان (عج) موجب سرافرازی امت اسلامی هستند ( امام خمینی (ره) )

انجمن های صنفی شرکتها و موسسات حمل و نقل کالای استان انجمن های صنفی کامیونداران سراسر استان موضوع : حذف فیزیکی بارنامه

با سلام و احترام

پس از حمد خدا و درود و صلوات بر محمد و آل محمد (ص) ، پیرو نامه شماره ۲۱/۹۰۱۵٤ مـورخ ۱٤۰۰/۱۲/۲۶ ، بـه پیوست تصویر نامه شماره ۲۰۹۷۳۹/۷٤ مورخ ۲۲/۲/۲۲ معاون محترم حمل و نقل سازمان راهداری و حمل و نقـل جاده ای کشور موضوع **حذف فیزیک بارنامه** ( به همراه راهنمای نحـوه ثبـت درخواسـت حوالـه بارنامـه و تخصـیص شماره و سریال بارنامه) ارسال می گردد. لذا مقتضی است با توجه به اجرای طرح به شرح نامه صدرالذکر ، نسبت به اطلاع رسانی به کلیه شرکتهای تحت پوشش اقدام لازم را معمول نمایید.

ضمنا جهت اطلاع رسانی صاحبان کالا و رانندگان و مالکین ناوگان ، نرم افزارهای زیر جهت بررسی صحت اطلاعات بارنامه های صادره در دسترس می باشد.

۱- برای صاحبان کالا : Siwar.rmto.ir

۲- برای رانندگان و صاحبان کالا: اپلیکیشن راهبران حمل و نقل موجود در کافه بازار

ضمنا متذکر میگردد کلیه بارنامه های فیزیکی موجود در اختیار شرکتهای حمل و نقل می بایست مصرف شود.

مهدي خضري

رونوشت :

- ◄ رئيس محترم پليس راه فرماندهى انتظامى اسنان جهت استحضار
- ◄ ادارات راهداری و حمل و نقل جاده ای شهرستانهای استان جهت اطلاع و پیگیری و اقدام لازم
  - سرپرست پایانه بار امیر کبیر جهت اطلاع و اقدام مقتضی

اقدام کنندہ: ادارہ کالا

اداره کل راهداری و حمل و نقل جاده ای استان اصفهان شماره نامه : ۸۸۶۲۸ تاریخ : ۱۴۰۰/۱۲/۲۳ سازمان د

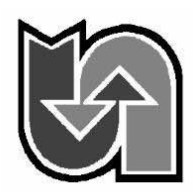

ی و حمل و نقل تان اصفهان ۸۸۶۲۸ : جمهوری اسلامی ایران ۱۴۰۰/۱۲/ ۱۴۰۰/۱۲/ سازمان راهداری وحمل ونقل جادهای

شماره: ۲۰۹۷۳۹/۷٤ تاریخ:۱۲/۲۲/۲۴ / ۱٤۰۰ پیوست:

> مدیران کل محترم راهداری و حمل ونقل جاده ای استانهای سراسر کشور موضوع : حذف فیزیک بارنامه

> > با سلام واحتر ام

با عنایت به بند ب ماده ۱۲ آیین نامه اجرایی مواد ۵ و ۶ قانون مبارزه با قاچاق کالا و ارز و بند۸ نامه شماره۸٤۷۸۶ مورخ ۸/۸/۲۰۰۰ معاون اول محترم ریاست جمهور و همچنین تکالیف سازمان متبوع در ارتباط با قاچاق کالا و ارز ، نظر به آماده بودن کامل زیر ساخت های لازم مبنی بر حذف فیزیک بارنامه و هماهنگی های بعمل آمده با سایر دستگاه ها و سازمان های ذیربط و مسئول، برنامه زمان بندی اجرای کامل طرح حذف فیزیک بارنامه و صدور الکترونیکی آن به شرح دیل اعلام می گردد . ضمناً راهنمای نحوه ثبت درخواست حواله بارنامه و تخصیص شماره و سریال بارنامه به صورت گام به گام به پیوست ارسال می گردد.

- شرکتهای حمل و نقل بزرگ مقیاس هوشمند و سراسری روز سه شنبه مورخ ۱۲/۲٤/۰۰-۱٤.
  - ۲. شرکتهای حمل و نقل استانی ، روز چهار شنبه ۱۲/۲۵/۱۰۰
  - ۳. مابقی شرکتهای حمل و نقل داخلی ، روز شنبه ۱۲۰۱/۰۱/۲۰

ضمناً جهت اطلاع رسانی صاحبان کالا و رانندگان و مالکین ناوگان، نرم افزار های زیر جهت بررسی صحت اطلاعات بارنامه های صادره در دسترس می باشد.

- ۱. برای صاحبان کالا siwar.rmto.ir
- ۲. اپلیکیشن راهبران حمل و نقل موجود در کافه بازار برای رانندگان و صاحبان کالا

متذکر می گردد کلیه بارنامه های فیزیکی موجود در اختیار شرکتهای حمل ونقل می بایست مصرف شود.

حميدر صاشهر کی ثانوی

رونوشت:

- ریاست محترم سازمان برای استحضار

- معاونت محترم نظارت مالی و خزانه داری کل کشور وزارت امور اقتصادی و دارایی برای استحضار
  - رییس محترم مرکز توسعه تجارت الکترونیک وزارت صمت برای استحضار

باسمه تعالى

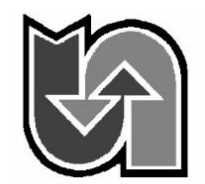

جمهوری اسلامی ایران وزارت راه وشهرسازی تاریخ سازمان راهداری وحمل ونقل جادهای پیوست

شماره: ۲۰۹۷۳۹/۷٤ تاریخ:۱۲/۲۲/۱٤ پیوست:

– رییس محترم سازمان امور مالیاتی کشور برای استحضار

– رییس محترم پلیس راه راهور ناجا برای استحضار و دستور اقدام لازم

–رییس محترم ستاد مبارزه با قاچاق کالا و ارز برای استحضار

– کانون محترم انجمنهای صنفی موسسات و شرکتهای حمل و نقل کالای داخلی کشور برای آگاهی و اقدام مقتضی

– کانون محترم انجمنهای صنفی رانندگان حمل کالای سراسر کشور برای آگاهی و اقدام مقتضی

– کانون محترم انجمنهای صنفی کامیونداران کشور برای آگاهی و اقدام مقتضی

– اتحادیه محترم شرکتهای تعاونی حمل ونقل بار کشور برای آگاهی و اقدام مقتضی

–کانون محترم انجمن های صنفی رانندگان کامیون های یخچالدار برای آگاهی و اقدام مقتضی

–کانون محترم انجمن های صنفی رانندگان ناوگان حمل فر آورده های نفتی کشور برای آگاهی و اقدام مقتضی

– انجمن صنفی کارفرمائی شرکتهای سراسری حمل ونقل جاده ای داخلی کشور رای آگاهی و اقدام مقتضی

اقدام كننده: دفتر حمل ونقل كالا+ دفتر فن آورى اطلاعات و ارتباطات

#### مراحل ثبت و صدور حواله بارنامه به صورت گام به گام به شرح زیر می باشد:

۱- ورود از طریق لینک زیر و با نام کاربری و کلمه عبور (مربوط به سامانه شرکت ها):

http://csbl.rmto.ir/Accounting/Login

| $\leftrightarrow \  \   , \  \   , \  \   , \  \   , \  \   , \  \   , \  \   , \  \   , \  \   , \  \   , \  \   , \  \   , \  \   , \  \   , \  \   , \  \   , \  \   , \  \   , \  \   , \  \   , \  \   , \  \   , \  \   , \  \   , \  \   , \  \   , \  \   , \  \   , \  \   , \  \   , \  \   , \  \   , \  \   , \  \   , \  \   , \  \   , \  \   , \  \   , \  \   , \  \   , \  \   , \  \   , \  \   , \  \   , \  \   , \  \   , \  \   , \  \   , \  \   , \  \   , \  \   , \  \   , \  \   , \  \   , \  \   , \  \   , \  \   , \  \   , \  \   , \  \   , \  \   , \  \   , \  \   , \  \   , \  \   , \  \   , \  \   , \  \   , \  \   , \  \   , \  \   , \  \   , \  \   , \  \   , \  \   , \  \   , \  \   , \  \   , \  \   , \  \   , \  \   , \  \   , \  \   , \  \   , \  \   , \  \   , \  \   , \  \   , \  \   , \  \   , \  \   , \  \   , \  \   , \  \   , \  \   , \  \   , \  \   , \  \   , \  \   , \  \   , \  \   , \  \   , \  \   , \  \   , \  \   , \  \   , \  \   , \  \   , \  \   , \  \   , \  \   , \  \   , \  \   , \  \   , \  \   , \  \   , \  \   , \  \   , \  \   , \  \   , \  \   , \  \   , \  \   , \  \   , \  \   , \  \   , \  \   , \  \   , \  \   \   , \  \   \   , \  \   \   \   \   \   \   \   \   \   \   \   \   \   \   \   \   \   \   \   \   \   \   \   \   \   \   \   \   \   \   \   \  \ $ | A Not secure   csbl.rmto.ir/Accounting/Login |                     | 🕶 🖻 ★ 🔕 : |
|----------------------------------------------------------------------------------------------------|----------------------------------------------|---------------------|-----------|
|                                                                                                    |                                              |                     |           |
|                                                                                                    |                                              |                     |           |
|                                                                                                    |                                              | رود به سامانه       | 9         |
|                                                                                                    |                                              | نام کاربری          |           |
|                                                                                                    |                                              | A coal              |           |
|                                                                                                    |                                              | 48 + 45 -           |           |
|                                                                                                    |                                              |                     |           |
|                                                                                                    |                                              | من را به خاطر بسبار |           |
|                                                                                                    |                                              | ورود                |           |
|                                                                                                    |                                              | بازیابی رمز عبور    |           |
|                                                                                                    |                                              |                     |           |
|                                                                                                    |                                              |                     |           |
|                                                                                                    |                                              |                     |           |
|                                                                                                    |                                              |                     |           |

۲- ورود به بخش درخواست حواله بارنامه:

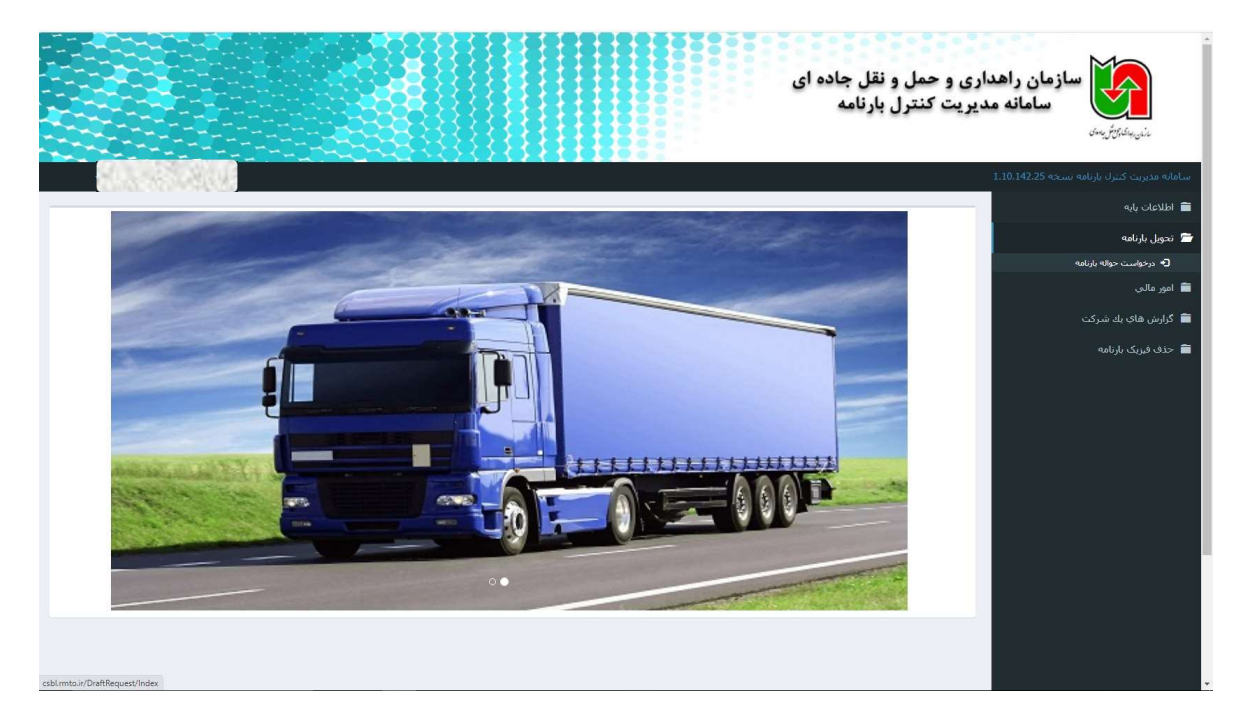

۳- پرداخت کلیه عوارض قانونی (کلیه عوارض جابجایی کالا، نیم درصد و کد رهگیری)

|                                                      |                                   | و نقل جاده ای<br>ل بارنامه | داری و حمل<br>مدیریت کنتر | سازمان راها<br>سامانه ه<br>سامانه            |
|------------------------------------------------------|-----------------------------------|----------------------------|---------------------------|----------------------------------------------|
|                                                      |                                   |                            |                           | سامانه مديريت كنترك بارتامه نسخه 1.10.142.25 |
| Address of the residues                              | Sec. Sec.                         | d market                   |                           | 🗎 اطلاعات بايه                               |
|                                                      |                                   |                            |                           | 🚞 تحويل بارنامه                              |
|                                                      |                                   | 4                          |                           | 🚞 امور مالي                                  |
|                                                      | عمليات                            | مبلغ                       | نوع برداخت                | 🚞 گزارش هاې يك شركت                          |
|                                                      | \$ برداخت   برداخت بخشی از بدهی   | 373,006,800                | نه درصد                   | 葿 حذف فبریک بارنامه                          |
|                                                      | ✔ ثبت فيش                         | 43,364,315                 | ىيمە تكميلى               |                                              |
|                                                      | \$ پرداخت ا 💲 پرداخت بخشی از بدهی | 40,000                     | کد رهگیرې                 |                                              |
|                                                      |                                   | سرکت در سامانه شرکتها      | 🖌 فيال بودن ت             |                                              |
|                                                      |                                   | ناريخ اعتبار شركت          | 🖌 تمام نشدن i             |                                              |
|                                                      |                                   |                            | غېر نغتى                  |                                              |
|                                                      |                                   | رجواست شما : 275           | 💉 تبداد مجاز د            |                                              |
|                                                      |                                   | ل از تاریخ 1395/12/30      | ✔ حواله بار قبا           |                                              |
|                                                      |                                   | ىبلى                       | 🖌 درخواست ف               |                                              |
| csbl.mto.ir/DraftRequest/RequestResult?entitvld_558# |                                   | دن حواله ها                | 🖌 تخصيص شا                |                                              |

۴- ثبت فیش بیمه تکمیلی درمان رانندگان

|            |                              |              |                                          | و حمل و نقل جاده ای<br>د کنترل بارنامه | سازمان راهداری و<br>سامانه مدیرین<br>بنیهنترین |
|------------|------------------------------|--------------|------------------------------------------|----------------------------------------|------------------------------------------------|
| -          | SLARUE2                      |              |                                          |                                        |                                                |
|            |                              |              |                                          |                                        | 🗎 اظلاعات بايه                                 |
|            |                              |              |                                          |                                        | 🚞 تحویل بارنامه                                |
|            |                              |              | 1. 1. 1. 1. 1. 1. 1. 1. 1. 1. 1. 1. 1. 1 |                                        | 🚞 امور مالي                                    |
|            |                              |              |                                          |                                        | 🚞 گزارش های یك شرکت                            |
|            | بيمه تكميلي                  | نوع برداخت * | 43,364,315                               | مىلغ *                                 | 🚞 حذف فیزیک بارنامه                            |
|            |                              | شماره فبش *  |                                          | ناريخ پرداخت *                         |                                                |
|            |                              | ناریخ ناعه   |                                          | سريال *                                |                                                |
|            |                              |              |                                          | شماره نامه ارسالی از امور<br>مالی مرکز |                                                |
| رشات بانکی | ✔ ثبت نهایی بدون بررستی گزار |              |                                          |                                        |                                                |
|            |                              |              |                                          |                                        |                                                |
|            |                              |              |                                          |                                        |                                                |
|            |                              |              |                                          |                                        |                                                |
|            |                              |              |                                          |                                        |                                                |
|            |                              |              |                                          |                                        |                                                |
|            |                              |              |                                          |                                        |                                                |
|            |                              |              |                                          |                                        |                                                |
|            |                              |              |                                          |                                        |                                                |

- ۵- وارد کردن تعداد درخواست با توجه به سقف مجاز تعیین شده(کادر آبی) و تعداد آن باید ضریبی از عدد ۲۵ باشد(مانند ۲۵، ۵۰،
  - ۷۵ و …)- عدد شماره نامه هم مقدار ۱ وارد شود.

|                                     | سازمان راهداری و حمل و نقل جاده ای<br>سامانه مدیریت کنترل بارنامه<br>بنهینیژیس                                  |
|-------------------------------------|----------------------------------------------------------------------------------------------------|
|                                     | امانە مديريت كنترك بارنامە نىبىخە 1.10.142.25<br>                                                               |
|                                     | الطلاعات بايه درخواست بارنامه                                                                                   |
|                                     | ا نحول بازنامه<br>🗸 وتفسیت مالی                                                                                 |
|                                     | ا امور مالي                                                                                                    |
|                                     | اً گزارش های یك شركت 🔷 🖌 فعالا بودن شركت در سامانه شركتها                                                       |
|                                     | ا جذف فیزیک بازنامه 🔶 تعام نشده تاریخ اعتبار شرکت                                                               |
| غېر نفتى                            | المراجع المراجع المراجع المراجع المراجع المراجع المراجع المراجع المراجع المراجع المراجع المراجع المراجع المراجع |
| 💉 انداد مجار درخواست شما : 275      | 💉 انتذاذ مجار درجواست شنما : 2,000                                                                              |
| ✔ حواله باز قبل از ناریخ 1395/12/30 | ✔ - حواله بار قتل از تاريخ 1395/12/30                                                                           |
| 🔖 درخواست قبلی                      | 🔶 درخواست قبلی:                                                                                                 |
| ✔ تخصيص شنان حواله قا               | ✔ التميين شده جوله ها                                                                                           |
| ب شدهاره نامه                       | نمداد درخواست نوع بارنامه غير نقتى                                                                              |
|                                     | المراجع المراجع المراجع المراجع المراجع المراجع المراجع المراجع المراجع المراجع المراجع المراجع المراجع المراجع |
|                                     |                                                                                                    |
|                                     |                                                                                                    |

۶- پس از ورود موارد قسمت قبل، گزینه ثبت انتخاب شود.

|                                     | ن راهداری و حمل و نقل جاده ای<br>مانه مدیریت کنترل بارنامه | سازمان<br>سازمان<br>مارونه کارونه    |
|-------------------------------------|------------------------------------------------------------|--------------------------------------|
|                                     |                                                            | سامانه مديريت كنترك بارنامه تسخه 25. |
|                                     | درخواست                                                    | 🚍 اطلاعات پایه                       |
|                                     | CONTRACTOR AND A                                           | 🚍 تحويل بارنامه                      |
|                                     | ◄ وضعبت عانی                                               | 🚞 امور مالی                          |
|                                     | \star قىنال بودن شركت در سامانه شركتها                     | 🚞 گزارش هاې يك شركت                  |
|                                     | 📌 العام بشدن تاريخ اعتبار شرکت .                           | 🛱 حذف فیزیک بارنامه                  |
| غيرنغتى                             | نغنى                                                       |                                      |
| 🖌 تعداد مجاز درخواست شما : 275      | 💉 ئىداد مىزار خرخواستە ئىلما : 2,000                       |                                      |
| 📌 حواله بار قبل از تاريخ 1395/12/30 | 📌 حواله بار قبل از تاريخ 1395/12/30                        |                                      |
| 🖋 درخواست قبلی                      | 🖍 درخواست قبلق                                             |                                      |
| ✔ تخصيص شدن حواله ها                | ✔ تخصيف شدة جواله ها                                       |                                      |
| نسماره نامه 🗸                       | نعداد درخواست 25 نوع بارنامه غير نقدى                      |                                      |
|                                     | 🖌 ئىن 🖌                                                    |                                      |
|                                     |                                                            |                                      |
|                                     |                                                            |                                      |

۲- دریافت پیام \*اطلاعات به درستی ذخیره شد\*(کادر قرمز)

|                                     | سازمان راهداری و حمل و نقل جاده ای<br>سامانه مدیریت کنترل بارنامه<br>شیشترین                                                                                                    |
|-------------------------------------|----------------------------------------------------------------------------------------------------|
|                                     | سامانه مذيريت كنترك بازنامه نسخه 1.10.142.25-                                                                                                    |
|                                     | 🚔 اطلاعات بابه                                                                                                    |
| ×                                   | 🗎 تحویل بارتامه<br>اطلاعات به درستی ذخیره شد                                                                                                    |
|                                     | 🗎 امور مالې                                                                                                    |
|                                     | 🗎 گزارش های بك شركت 🔹 🗸 وضبیت مانی                                                                                                    |
|                                     | 🗃 خدف فېرېک بازنامه<br>✔ فغان بودن شرکت در سامانه شرکتها                                                                                                    |
|                                     | 🖍 تمام نشده تاریخ اعتبار شرکت                                                                                                    |
| غيرنغتى                             | المحادثة والمحادثة ومحادثة ومحادثة ومحادثة والمحادثة والمحادثة والمحادثة والمحادثة والمحادثة ومحادثة وحادثة ومحادثينة ومحادثيمة ومحادثيمة ومحادثيمة ومحادثيمة ومحادثيمة ومحادثيمة ومحادثيمة ومحادثيمة ومحادثيمة ومحادثيمة ومحمدثمن ومحادثمم محمدثيم ومحمد ومحمدثينة ومحمدثينة ومحمدثين ومحمدثينة ومحمدثيم ومحمدمدمدتيم ومحمدمدمدمدتيم ومحمدثيم ومحمدثيم ومحمدمدتيمم م |
| ✔ تعداد مجار درخواست شما : 275      | 🖌 ننداد مدار درخواست شما : 2,000                                                                                                    |
| ✔ حواله باز قبل از نازیخ 1395/12/30 | حوانه باز قتل از تاریخ 1395/12/30 🖍                                                                                                    |
| ا 🔶 درخواست قیلی                    | 🔸 درخواست قبلی                                                                                                    |
| ✔ تخميص شدن جواله ها                | 🖍 تخصيص شدن حوانه ها                                                                                                    |
| ب شماره نامه                        | نىداد درخواست 25 نوع بارتامە غېر نفتى                                                                                                    |
|                                     |                                                                                                    |

 ۸- وارد بخش حذف فیزیک بارنامه شوید و انتخاب گزینه تایید و تخصیص سریال(کادر قرمز). کلیک بر روی گزینه انتخاب(کادر آبی).

|           |          |                  |                  |               |                   |                     |             |                | جادہ ای<br>به | ل و نقل .<br>ترل بارناه | ی و حم<br>بریت کن | ان راهدار<br>سامانه مد | ساز ما<br>م                                                        |
|-----------|----------|------------------|------------------|---------------|-------------------|---------------------|-------------|----------------|---------------|-------------------------|-------------------|------------------------|--------------------------------------------------------------------|
| 368       |          |                  |                  |               |                   |                     |             |                |               |                         |                   | 1.10.142.25            | سامانه مدیریت کنترل بارنامه نسخه :<br>طالاعات بایه                 |
|           |          |                  |                  |               |                   |                     | اب بانک     | العج           |               | ناب درخواست             | wi                |                        | 🖬 تحویل بارنامه                                                    |
|           |          |                  |                  |               |                   |                     |             |                |               |                         |                   |                        | 🚞 امور مالح                                                        |
| مرحله بعد |          |                  |                  |               |                   |                     |             |                |               |                         | مرحله قبل         |                        | 🚞 گزارش هاي يك شركت                                                |
|           |          |                  |                  |               |                   |                     |             |                |               |                         |                   |                        | 🚰 حذف فيريک بارنامه                                                |
|           |          |                  |                  | ~             |                   |                     |             |                |               |                         |                   |                        | <ul> <li>د نایید و تخصیص سریال</li> <li>د نایید حق تمبر</li> </ul> |
|           |          |                  |                  | Q             |                   |                     |             |                |               | טע שנכם                 |                   |                        |                                                                    |
|           |          |                  |                  |               |                   |                     |             |                | ت ها          | ليست درخواس             | -                 |                        |                                                                    |
|           |          | تعداد<br>درخواست | تاريخ<br>درخواست | شماره<br>نامه | مانده نزد<br>شرکت | تعداد حواله<br>جديد | نوع<br>شرکت | نوع<br>بارنامه | نام تماينده   | نام شرکت                |                   |                        |                                                                    |
|           | انتخاب ا | 25               | 1400/12/22       | 1             | 246               | 275                 | شركت        | غیر<br>نفتی    | 80.8          | 190                     |                   |                        |                                                                    |
|           |          |                  |                  |               |                   |                     |             |                |               |                         |                   |                        |                                                                    |

۹- انتخاب گزینه رزرو

|         |                     |             |          |             |            |               | و حمل و نقل جاده ای<br>بت کنترل بارنامه | سازمان راهداری<br>سامانه مدیر<br>شرینکترینه  |
|---------|---------------------|-------------|----------|-------------|------------|---------------|-----------------------------------------|----------------------------------------------|
|         | 7.535775394440.M2   |             |          |             |            |               |                                         | سامانه مديريت کنترك بارنامه نسخه 1.10.142.25 |
|         |                     |             |          |             |            |               | 20 ST 8775                              | 🗖 اطلاعات پایه                               |
|         |                     |             |          |             |            | انتخاب بانک   | انتخاب درخواست                          | 🚞 تحويل بارنامه                              |
|         |                     |             |          |             |            |               |                                         | 🗎 امور مالي                                  |
| حله بعد | مر                  |             |          |             |            |               | رحله قبل                                | م گزارش هاې يك شركت 🗎                        |
|         |                     |             |          |             |            |               |                                         | 🚍 حذف فیزیک بارنامه                          |
|         |                     | 1           |          |             |            |               |                                         | <ul> <li>د نایید و تخصیص سریال</li> </ul>    |
|         | تعداد بارنامه موجود | سقف درخواست | نوع شرکت | نوع بارنامه | نام شرکت   | تعداد درخواست | شناسه درخواست                           | ل+ تابید حق تمبر                             |
|         | 246                 | 275         | شرکت     | غیر نفتی    | 5411010270 | 25            | 968169                                  |                                              |
| حله بعد | هر                  |             |          |             |            |               | رحله قبل                                | a                                            |

۱۰ - ورود متن تصویر بر اساس شکل زیر(کادر قرمز)

توجه: عدد <u>شمار</u>ه پیگیری سازمان امور مالیاتی جهت استفاده در بخش های دیگر نگهداری گردد.

| مارداندانی التعادیدادی<br>ساؤهار ارور والیا لئے تنتیز<br>مارف فاروی دی طالقی |
|------------------------------------------------------------------------------|
| منقحه ورود                                                                   |
| شمار و پیگیری ساز مان را هداری                                               |
| \$45                                                                         |
| شمار میدرمان امور مالیاتی<br>۱۹۴۸ ۲                                          |
| <u>`≈4₹₹</u> ⊘©                                                              |
| من تصور را وارد تعاييد                                                       |
|                                                                              |
|                                                                              |
|                                                                              |
|                                                                              |
|                                                                              |
|                                                                              |

۱۱- انتخاب گام بعدی

|                                                 |                             | گام سوم<br>پردافت مالیات ملی المساب | گام دوم<br>تایید پرونده مالیاتی    | گام اول<br>تابید مورت |
|-------------------------------------------------|-----------------------------|-------------------------------------|------------------------------------|-----------------------|
| A . C. alayla 18-a lasa a kasi yiri 19-9 - 9-9  |                             |                                     | e lass a livel stiel . A is 11 alf | 1                     |
| ایرت از سارهان راهداری و خس وسی چهه ای پیمیری « | ه است، در عبورت میر مونه سه | هل جاده ایی تقاییس داده سد          | ن دام از هرف ساهاده رامداری و خش ه | نمایش داده سده در ای  |
| 0.53555555                                      | ئام شركت/شخص                |                                     | 585                                | شماره پیگیری          |
|                                                 | شماره اقتصادی               |                                     | 99/00                              | شماره سريال           |
| 211245555                                       | شناسة على                   |                                     | $I \circ I^{\mu} \wedge I^{\mu}$   | ز شمار ه              |
|                                                 | شمار ہ ملی                  |                                     | ا ه ۶ ه کاره ا                     | نا شمار ہ             |
| •                                               | شمار ہ موبایل               |                                     | ۵۹                                 | لعداد                 |
|                                                 |                             |                                     |                                    |                       |

۱۲ - انتخاب ردیف ثبت شده پرونده مالیاتی(کادر قرمز) و انتخاب گزینه انتخاب پرونده و صدور قبض مالیاتی(کادر آبی)

|                                        | حافا سوفر<br>1 ماليات غلى الحساب | <b>دام دوم</b><br>تایید پرونده مالیاتی پر دات | تاييد هويت            |
|----------------------------------------|----------------------------------|-----------------------------------------------|-----------------------|
|                                        |                                  | •                                             |                       |
|                                        |                                  |                                               |                       |
|                                        |                                  |                                               | the stand             |
|                                        | ادرس                             | كللسە پروندە كدېستى                           | 🔽 اداره ل واحد مالیقی |
| ه انتهای احسان ۱۳ پلک ۲۷ طبقه ۱ واحد ۱ | a a shini a shini a shini a      | ۹۱۶۵۹۴۸۹۴ استان فراسان رضوی ـ                 | 🔽 فرلہ                |
|                                        |                                  |                                               |                       |
|                                        |                                  |                                               |                       |
|                                        |                                  |                                               |                       |

۱۳- انتخاب OK.

|                            | Ziaj męcij                            | گام دوم            | گام اول                                                     |
|----------------------------|---------------------------------------|--------------------|-------------------------------------------------------------|
|                            |                                       |                    |                                                             |
|                            | Cancel Ok                             |                    | لیست پرونده های مودی                                        |
| یل ۱۳ پالک ۲۷ نیکه ۱ ومد ۲ | الي<br>Second Contractor ( Alexandro) | كالسەپرۇندە كدپىتى | <ul> <li>اداره کل واحد مالیانی</li> <li>نام کاری</li> </ul> |

۱۴ - انتخاب OK و انتخاب لینک پرداخت آنلاین(کادر قرمز)

| Clar locs                                          | گام دوم                   | گام سوم                                                                                             |               |
|----------------------------------------------------|---------------------------|----------------------------------------------------------------------------------------------------|---------------|
| نايد دوت<br>ا                                      | تاييد پرونده مالياتي<br>ا | يرداخة فاليات على الدساب<br>•                                                                       |               |
| شرکت/شخص<br>مارہ اقتصادی                           | 16(20,114)                | ىوبە 🗴<br>بۇرۇلغان شەچھت يوداخت آلىلىن باچاپ قىش 🗘<br>بۇلغان رچھت يوداخت دىر شەپ باتكى اقدام تەلىيد | 1472,2015,204 |
| ست قبوض منادره مودی<br>شماره قبض اداره کل واحد علی | يلى كللسەپروندە جەچكل     | 0k                                                                                                  |               |
| ه۵۱ه۳۵۶۵۳ خراد                                     | dy 18∆oo 1o19oPof         | پ قيش <mark>بردانند آناين</mark>                                                                    |               |
|                                                    |                           |                                                                                                    |               |

۱۵- ورود اطلاعات درگاه پرداخت

| $\leftrightarrow$ $\rightarrow$ C $($ a sadad.shaparak.ir/VPG/Purchase/Index?tol | ken=0001BAC3074E1FA5B23126CF36AE5E8A6ABF21                                                                     | 93D58D8EC75E9C                                                                                                    |                                                                                                  |                                                                                                    | e 🛪 📵 : |
|----------------------------------------------------------------------------------|----------------------------------------------------------------------------------------------------|----------------------------------------------------------------------------------------------------|--------------------------------------------------------------------------------------------------|----------------------------------------------------------------------------------------------------|---------|
|                                                                                  |                                                                                                    | نت پرداخت الکترونیک سداد   خدمان                                                                                             | ن الکترونیکی شرک                                                                                 |                                                                                                    |         |
|                                                                                  |                                                                                                    |                                                                                                    |                                                                                                  | S. S. S. S. S. S. S. S. S. S. S. S. S. S                                                                                                    | ſ       |
|                                                                                  | سازمان امور مالیاتی ا                                                                                          | زمان باقی مانده : ۱۴:۵۹                                                                                                    |                                                                                                  | اطلاعات کارت شما                                                                                                    |         |
|                                                                                  | مبلغ تر اکنش (ريال)                                                                                            |                                                                                                    | -                                                                                                | شماره کارت                                                                                                    |         |
|                                                                                  | شماره پذیرنده ۲۰۹۳٬۳۰۱٬۳۰۱٬۰۰۰                                                                                 |                                                                                                    | ***<br>***                                                                                       | کد ۲VVS                                                                                                    |         |
|                                                                                  | شماره ترمینال ۲۴۰۹۰۶۴۰                                                                                         | سال                                                                                                    | ماه                                                                                              | تاریخ انقضای کارت                                                                                                    |         |
|                                                                                  | آدرس وب سایت پذیرنده tax.gov.ir                                                                                | C \$046.0                                                                                                    |                                                                                                  | کد امنیتی                                                                                                    |         |
|                                                                                  |                                                                                                    | دریافت رمز دوم پویا                                                                                                    |                                                                                                  | رمز اینترنتی(رمز دوم)                                                                                                    |         |
|                                                                                  |                                                                                                    | اختيارى                                                                                                    |                                                                                                  | ايميل                                                                                                    |         |
|                                                                                  |                                                                                                    | اتصراف                                                                                                    |                                                                                                  | پردافت                                                                                                    |         |
|                                                                                  |                                                                                                    |                                                                                                    |                                                                                                  | ر اهنمای درگاه پرداخت                                                                                                    |         |
|                                                                                  | آدرس https://sadad.shaparak.ir شروع می شود. خواهشمند<br>ش مرورگر وب خود را با آدرس فوی مقایسه نمایید و در سورت | SLL به مشتریان خود از ایه خدمت نموده و با آ<br>۱٫۱۱ زورود هرگونه اطلعات، آدرس موجود در بف<br>دارید.<br>روی کارت درج شده است. | یتفاده از پروتکل امن .<br>نفاده های احتمالی پیش<br>بضوع را با ما درمیان بگ<br>ب۳ ۴ قسمت ۴ رقمی و | <ul> <li>درگاه پردافت اینتریتی سداد با اس</li> <li>است به منظور جلوگیری از سو، اس</li> <li>مشاهده هر نوع مغایرت احتمالی، مو</li> <li>شماره کارت: ۱۶ رقمی بوده و بمور</li> </ul> |         |
|                                                                                  |                                                                                                    | درج شده است.                                                                                                    | ه کارت و یا پشت کارت                                                                             | ۲۷۷۳ با طول ۳ یا ۴ رقم کنار شمار                                                                                                    |         |
|                                                                                  | ارت تولید شده و همچنین از طریق دستگاه های خودپرداز بانک                                                        | ه کارت درج شده است .<br>[ شناخته می شود، از طریق بانک صادر کننده کا                                                          | ال انقضا در ختار سماره<br>در برخی موارد یا ۲۹۱۱<br>باشد.                                         | <ul> <li>تاریخ انفضا: شامل دو بخش ماه و س</li> <li>رمز اینترنتی: با عنوان رمز دوم و د</li> <li>مادر کننده قابل تهیه و یا تغییر می</li> </ul>                                    |         |

۱۶ صفحه تایید پرداخت موفق و انتخاب گزینه تکمیل فرایند خرید
 توجه: حتما گزینه تکمیل فرایند خرید انتخاب گردد.

| ← → C | ?token=0001BAC3074E1FA5B23126CF36AE5E8A6ABF2                                                                           | 2193D58D8EC75E9C                                                                                                    | 🖻 🛧 🔕 : |
|-------|----------------------------------------------------------------------------------------------------|----------------------------------------------------------------------------------------------------|---------|
|       | مشتریان ۵۰۵۰ ۴۲۷۳۹ – ۲۱۵                                                                                               | درگاه پرداخت الکترونیکی شرکت پرداخت الکترونیک سداد   خدمات                                                                                                    | 1       |
|       | پرراد<br>SADAD                                                                                                    | J. S. S. S. S. S. S. S. S. S. S. S. S. S.                                                                                                    |         |
|       | سترمان امور مالیاتی<br>مبلغ تردکنش(ربال)<br>مشاره پذیرنده ۲۲۰۳۳۳۴۱<br>مشاره ترمیتال ۲۳۰۹۶۹۲<br>آدرس وب سایت پذیرنده ۲۲ | بردانت تولی<br>اعد اعداد کارد بر رو هده " کنان قرآید فره" کنیک تقرید<br>اعد مردی بر رو هده " کنان قرآید فره" کنیک تقرید<br>اعد مردی بر رو من اعدان اعراض<br>اعد مردی بر رو مردی اعداد اعداد خره" کنیک تقرید<br>اعد مردی بر رو مردی اعداد<br>اعد مردی بر رو مردی<br>اعد مردی بر رو مردی<br>اعداد مردی بر رو مردی<br>اعداد مردی بر رو مردی<br>اعداد مردی بر رو مردی<br>اعداد مردی بر رو مردی<br>اعداد مردی بر رو مردی<br>اعداد مردی بر رو مردی<br>اعداد مردی بر رو مردی<br>اعداد مردی بر رو مردی<br>اعداد مردی بر رو مردی<br>اعداد مردی بر رو مردی<br>اعداد مردی بر رو مردی<br>اعداد مردی بر رو مردی<br>اعداد مردی بر رو مردی<br>اعداد مردی بر رو مردی بر رو مردی<br>اعداد مردی بر رو مردی بر رو مردی بر رو مردی<br>اعداد مردی بر رو مردی بر رو مردی بر رو مردی بر رو مردی بر رو مردی بر<br>اعداد مردی بر رو مردی بر رو مردی بر<br>اعداد مردی بر رو مردی بر رو مردی بر<br>اعداد مردی بر رو مردی بر رو مردی بر<br>اعداد مردی بر رو مردی بر<br>اعداد مردی بر رو مردی بر<br>اعداد مردی بر رو مردی بر<br>اعداد مردی بر رو مردی بر<br>اعداد مردی بر<br>اعداد مردی بر رو مردی بر<br>اعداد مردی بر<br>اعداد مرد |         |
|       | رس https://sadad.shaparak.ir شروع می شود. خواهشمند<br>مرورگر وب خود را با آذرس فوی مقیسه نمایید و در سورت              | ر المعناي درگاه پردافت<br>درگاه پردافت اينترنتي سداد با استانده از پروانگل امن JSL به مشتريان خود ارايه خدمت نموده و با آتر<br>است به منافر برخاوكري تا رسو استفاده هاي احتمالي پيش از ورود هرگونه اطانات. آترس موجود در پخش<br>مشاهده هر نوع مطايرت احتمالي موضوع را با ما درميان بگذاريد.<br>• شماره کارت ۱۶ رقم کنر شماره کارت و پا پشت کارت درج شده است.<br>• تاريخ انتخابا شايل و با با و رقم کنر شماره کارت درج شده است.                                                                                                    |         |

۱۷- نشان دادن این تصویر به معنای تایید پرداخت حق تمبر سازمان امور مالیاتی برای درخواست حواله بارنامه است.

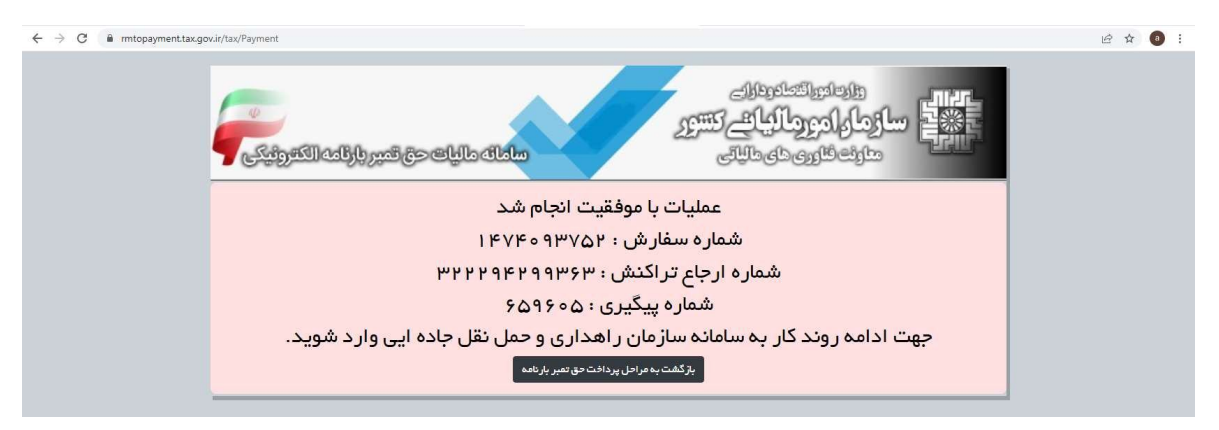

۱۸- پس از تایید مرحله قبل نیاز است مجدد وارد سامانه مدیریت کنترل بارنامه شوید. سپس از طریق انتخاب گزینه تایید حق تمبر و بر اساس شماره پیگیری سازمان امور مالیاتی (در مرحله ۱۰ این راهنما) با انتخاب گزینه استعلام(کادر قرمز) در صورت تایید پرداخت توسط سازمان امور مالیاتی حواله بارنامه و شماره بارنامه های تخصیص داده شده نمایش داده می شود و امکان صدور بارنامه بر اساس شماره بارنامه های تخصیص داده شده امکان پذیر می باشد. در غیر این صورت مراحل پرداخت بر اساس مرحله ۱۰ این راهنما نمایش داده می شود.

توجه مهم: حواله بارنامه نمایش داده شده نهایی است و نیاز به ثبت مجدد اطلاعات آن در هیچ سامانه ای نمی باشد. لطفا در حفظ و نگهداری اطلاعات آن کوشا باشید.

|              |                             |       |       |      |              |            | ی و حمل و نقل جاده ای<br>بریت کنترل بارنامه | سازمان راهدار<br>سیسترزین                                   |
|--------------|-----------------------------|-------|-------|------|--------------|------------|---------------------------------------------|-------------------------------------------------------------|
| - Second     | 15785014 <sup>6</sup> 14.95 |       |       |      |              |            |                                             | 🗎 اطلاعات بابه                                              |
|              |                             |       |       |      |              |            | لیست سریال های رزرو شده                     | 着 تحویل بارنامه                                             |
|              | استعلام                     | وضعبت | شناسه | مبلغ | تاريخ برداخت | ناريخ ثبت  | نام شرکت                                    | 🚔 امور مالت                                                 |
|              | استعلام                     | موفق  | 24812 | 0    |              | 1400/12/22 | 80.000                                      | 🗮 گزارش هاې بك شركت                                         |
|              | استعلام                     | موفق  | 24809 | 0    |              | 1400/12/22 | 41542504                                    | 💳 حذف فیزیک بارنامه                                         |
| تعداد کل : 2 |                             |       |       |      |              |            | 1                                           | <ul> <li>کاید و تخصیص سریال</li> <li>کاید چه نمب</li> </ul> |
|              |                             |       |       |      |              |            |                                             |                                                             |

۱۹ - نتیجه استعلام مرحله قبل و نشان دادن شماره و سریال اختصاص داده شده به شرکت حمل و نقل

|                | G.D. Carry                                             | 100                                                            | 10.730                                                                              |                                                   |                                                                  |                                              |                        |
|----------------|--------------------------------------------------------|----------------------------------------------------------------|-------------------------------------------------------------------------------------|---------------------------------------------------|------------------------------------------------------------------|----------------------------------------------|------------------------|
|                | 51.24                                                  | 242                                                            |                                                                                     |                                                   |                                                                  |                                              |                        |
|                |                                                        |                                                                | 200                                                                                 |                                                   |                                                                  |                                              |                        |
| احلى           | ه بارنامه (دا                                          | حوال                                                           |                                                                                     |                                                   |                                                                  |                                              |                        |
|                |                                                        |                                                                |                                                                                     |                                                   |                                                                  |                                              | عليكم                  |
| بهد تم         | اصادره از مشر                                          | 19.7                                                           | 3                                                                                   |                                                   | 100                                                              |                                              | ا مليه                 |
| 40.0           | در مقابل اخذ                                           | بع عمده بار                                                    | به تحاري از نو                                                                      | نىخە بارنا،                                       | است و بنج )                                                      | ت تعداد ٢٥                                   | درياف                  |
|                |                                                        |                                                                |                                                                                     |                                                   |                                                                  | 100                                          |                        |
|                | امه غیر نقتی                                           | ) نسخه بارنا                                                   | بيست و پنج                                                                          | ، تعداد ۲۵                                        | 4120                                                             |                                              |                        |
|                | امه غیر نفتی                                           | ) نسخه بارنا<br>ه                                              | بیست و پنچ  <br>از شمار                                                             | ، تعداد ۲۵                                        | رديف                                                             | ]                                            |                        |
|                | امه غیر نقتی                                           | ) نسخه بارنا<br>ه<br>,                                         | اییست و پنج  <br>از شمار<br>۱۰۳۸۴                                                   | ، تعداد ۲۵                                        | ردیف<br>۱                                                        | ]                                            |                        |
| 8.             | امه غیر تقتی                                           | ) نسخه بارنا<br>ه<br>ر                                         | ایست و پنج ا<br>از شمار<br>۱۰۳۸۴                                                    | › تىداد ٢۵                                        | ردیف<br>۱                                                        | ]                                            |                        |
| ت کلہ          | امه غیر نقتی<br>، ضمن رعایت<br>هاگذاری بارنا           | ) نسخه بارنا<br>ه<br>ید می نمایم<br>شدد ه ده                   | ایست و پنج  <br>از شمار<br>۱۰۳۸۴<br>رضوی را تای                                     | ، تعداد ۲۵<br>زی خراسان<br>جما ہ نقا              | ردیف<br>۱<br>های نفتی و کا                                       | <br>الفی شرکت<br>که توسط بو                  | من .<br>الاد           |
| ت کلو<br>امد ه | امه غیر نقتی<br>، ضمن رعایت<br>واکذاری بارنا<br>ی باشد | ) نسخه بارنا<br>ه<br>بد می نمایم<br>این حواله م<br>این حواله م | ایست و ینج  <br>از شمار،<br>۱۰۲۸۴<br>و مار و ارائه<br>و آمار و ارائه                | ، تعداد ۲۵<br>زی خراسان<br>تعبل و نقل<br>ای مصرفی | ردیف<br>۱<br>های نفتی و کا<br>رسسه/شرکت -<br>۱ اراته بارنامه ه   | نفی شرکت<br>که توسط مو<br>نوالد منوط به      | من م<br>ولائي<br>اخذ   |
| ت کلي<br>امه ه | امه غیر نقتی<br>، ضمن رعایت<br>واکذاری بارنا<br>ی باشد | ) نسخه بارتا<br>ه<br>ید می نمایه<br>این حواله م                | ایست و پنج ا<br>از شمار<br>۱۰۳۸۴<br>درضوی را تای<br>فوق حمل می<br>و آمار و اراته    | ، تعداد ۲۵<br>زی خرابیان<br>تعل و نقل<br>ای مصرفی | ردیف<br>۱<br>های نفتی و کا<br>بسسه اشرکت -<br>۱۰ ارائه بارنامه ه | نفی شرکت<br>که توسط مو<br>بواله منوط به      | من م<br>ولاتی<br>اخذ   |
| ت کلو          | امه غیر نقتی<br>، ضمن رعایت<br>واکفاری بارنا<br>ی باشد | ) نسخه بارتا<br>ه<br>ید می نمایم<br>این خواله م                | اییست و یتج ا<br>از شمار،<br>۱۰۳۸۴<br>د رضوی را تای<br>فوق حمل می<br>و آمار و اراته | ، تىداد ۲۵<br>زى خراسان<br>تعل و نقل<br>اى مصرفى  | ردیف<br>۱<br>های نفتی و کا<br>بسته اشرکت -<br>۱ اراته بارتامه ه  | ا<br>غان شرکت<br>که توسط مو<br>اواله منوط به | من -<br>ولائی<br>اخذ - |

پايان

معادن اول

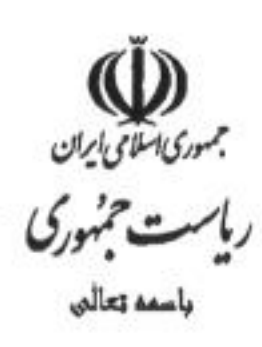

شکارہ ۲۰:۰۰ ۲:۰۰ ۲:۰۰ این ۲:۰۰/۸۰۰ ۲:۱۴۰۰۰ سبت

جناب آقاي دكتر خاندوزي جناب آقاي دكتر زارع يور جناب آقاي دكتر عيناللهي جناب آقاي دكتر ساداتينژاد جناب آقاي مهندس قاسمي جناب آقاي دكتر وحيدي جناب آقای دکتر میرکاظمی سردار سرتيپ پاسدار اشتري جناب آقاي دكتر صالح آبادي جناب آقاي دكتر محمد جناب آقاي دكترسليماني

وزير محترم امور اقتصادي و دارايي وزير محترم ارتباطات و فناوري اطلاعات وزیر محترم بهداشت، درمان و آموزش پزشکی وزير محترم جهاد كشاورزي وزير محترم راه و شهرسازي جناب آقای دکتر فاطمی امین وزیر محترم صنعت، معدن و تجارت وزير محترم كشور معاون محترم رییس جمهسور و ریسیس سسازمان برنامسه و بودجسه کشسور فرمانده محترم نيروي انتظامي جمهوري اسلامي ايران رييس كل محترم بانك مركزي جمهوري اسلامي ايران مشلور محترم رييس جمهور ودبير شوراي عالى مناطق آزاد تجارى سمنعتي وويژه قتصادي رييس كل محترم بيمه مركزي جمهوري اسلامي ايران

باطلم

در راستای اجرای کامل قوانین و مقررات و تأکید رییس جمهور محترم در راماندازی سامانه جامع تجارت، تکالیف پیوست جهت اجرا در زمانبندی مصوب ابلاغ می شود. مسئولیت اجرای این تکالیف برعهده بالاترين مقام دستگاه / سازمان مربوطه است.

وزارت صنعت، معدن و تجارت موظف است به صورت ماهانه میزان پیشرفت و انجام تکالیف را به اینجانب گزارش نماید.

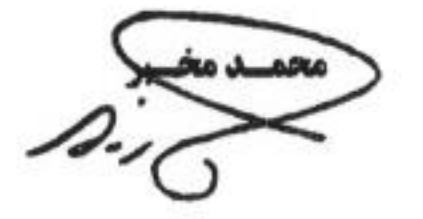

رونوشت

حضرت حجت الاسلام والمسلمين جناب آقاى دكتر رييسي رياست محترم جمهوري اسلامي ايران جهت استحضار

حجت الاسلام والمسلمين جناب آقاى حجازى – دفتر مقام معظم رهبرى جهت استحضار

- حجت الاسلام و المسلمين جناب أقاى خطيب، وزير محترم اطلاعات ضمن تشكر از همكاري به عمل أمده تاكنون
  - جهت صدور دستور تقویت و توسعه همکاری
  - جناب آقای مویدی خرمآبادی، رییس محترم ستاد مرکزی مبارزه با قاچاق کالا و ارز جهت آگاهی و پیگیری

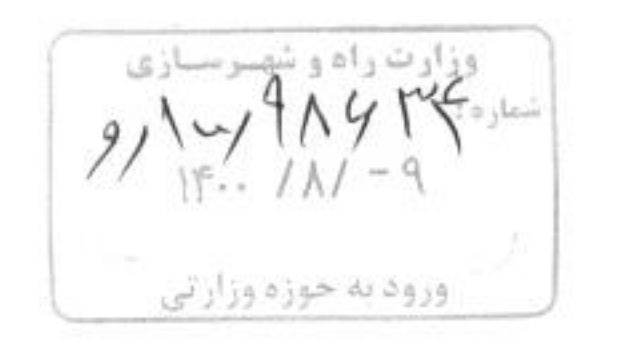

# > سازمان بنادر و دریانوردی

| تىلھە | تكليف                                                                                                    | رديف |
|-------|----------------------------------------------------------------------------------------------------|------|
| ۲ ماه | رفع نواقص موجود در ثبت اطلاعات خروج کالا از انبارهای بنادر و ارسال برخط و بهلحظه آنها<br>برای سامانه جامع انبارها<br>گمرک موظف است اطلاعات مربوط به این ردیف (توزین و) را در اختیار سازمان بنادر و<br>دریانوردی قررار دهد.                                                                                                    | ١    |
| ۴ ماه | اجرای طرح اتصال قبض انبار بنادر به ثبت سفارش/ ثبت آماری به گونهای که مشخص گردد<br>کالاهای وارداتی موجود در بنادر (اعم از اظهارشده و نشده) مربوط به چه ثبت سفارش هایی است و<br>بر این اساس در صورت رسوب کالا در بنادر، امکان تشخیص علت رسوب بر اساس شماره ثبت<br>سفارش یا ثبت آماری فراهم گردد.<br>وزارت صمت موظف است سرویس استعلام ثبت سفارش را در اختیار سازمان بنادر و دریانوردی قرار<br>دهد.                                                                                                    | ٢    |
| ۳ ماه | <ul> <li>مجهز کردن سامانههای خود (از جمله سامانه جامع دریایی؛ سند اعلام ورود شناور، سامانه کالای کانتینری؛ سند مانیفیست کالا، سامانه کالاهای عمومی؛ سند مانیفست کالا) به قابلیت امضای کانتینری؛ سند مانیفیست کالا، سامانه کالاهای عمومی؛ سند مانیفست کالا) به قابلیت امضای الکترونیکی طبق مقررات آیین نامه اجرایی ماده ۳۲ قانون تجارت الکترونیکی</li> <li>دریافت اسناد و اطلاعات از فعالان اقتصادی تحت حاکمیت بخشی خود (شرکتهای حملونقل، نمایندگان کشتیرانی، خطوط کشتیرانی، فرواردرها و نمایندگان کانتینری؛ المضای BOX Agent، کانتینری؛ ماهای الکترونیکی آنها</li> <li>دریافت اسناد و اطلاعات از فعالان اقتصادی تحت حاکمیت بخشی خود (شرکتهای حملونقل، نمایندگان کشتیرانی، خطوط کشتیرانی، فرواردرها و نمایندگان کانتینری؛ BOX Agent، کاربران</li> <li>دریافت اسناد و اسامای الکترونیکی آنها</li> <li>دریش صرفا آن دسته از گواهیهای امضای الکترونیکی که توسط یکی از مراکز میانی مجاز نظارتی مورا) صادر شده باشد.</li> <li>دریاری مورا آن شورای سیاست گذاری گواهی الکترونیکی کشور و تحت نظارت کمیته نظارتی مورا) صادر شده باشد.</li> </ul> | ٣    |

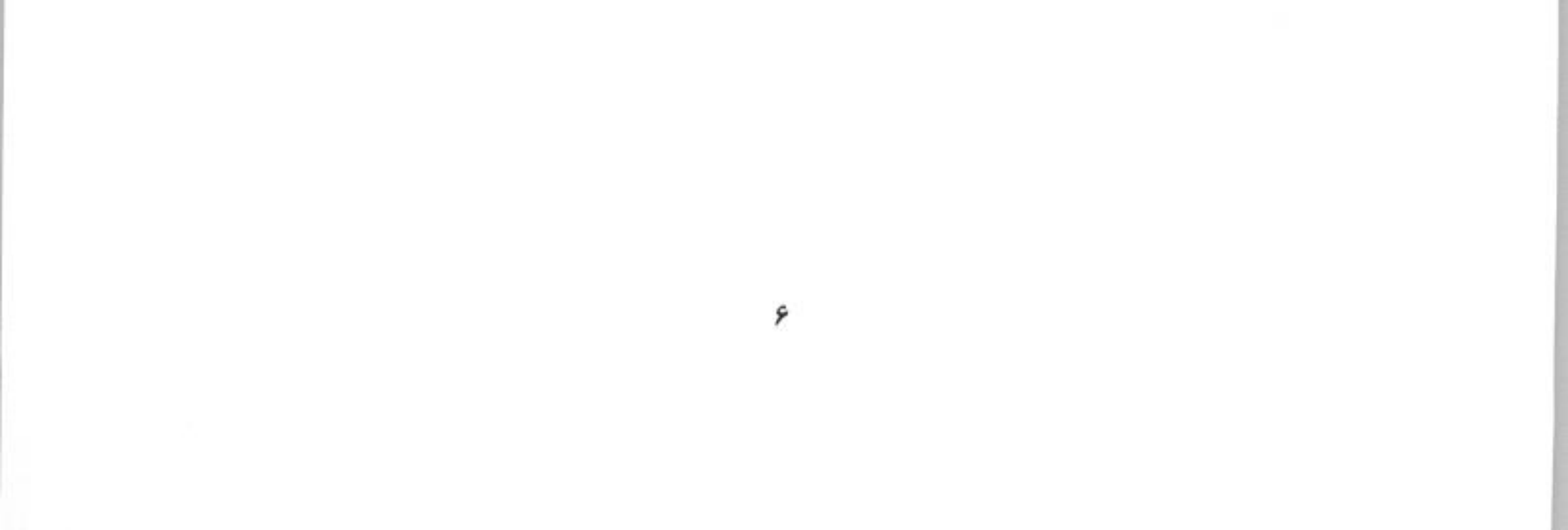

| تىلھە                 | تكليف                                                                                                    | رديف |
|-----------------------|----------------------------------------------------------------------------------------------------|------|
| ۲ ماه                 | استقرار کامل سامانه بارفرابران (شرکتهای فورواردری) جهت تعیین مالک کالا در اسناد حمل                                                                                                    | ١.   |
| ۲ ماه                 | توسعه طرح "جريمه هوشمند فرار بارنامه جادهای" به همه WIMها                                                                                                    | ۲    |
| olo 4                 | توسعه طرح "جريمه هوشمند فرار بارنامه جادهاي" به دوربينهاي پلاکخوان منتخب هر محور                                                                                                    | ٣    |
| ۳ ماه                 | تکمیل تحلیل و طراحی درگاه ملی بار به عنوان بازارگاه متمرکز حملونقل بین شهری                                                                                                    | ۴    |
| ۳ ماه پس<br>از ردیف ۴ | پیادهسازی و توسعه نرمافزار درگاه ملی بار بین شهری                                                                                                    | ۵    |
| ۲ ماه پس<br>از ردیف ۵ | استقرار درگاه ملی بار بین شهری                                                                                                    | ۶    |
| ۲ ماه پس<br>از ردیف ۵ | همکاری در پیادهسازی فرآیند درخواست حمل به درگاه ملی بار در سامانه جامع تجارت                                                                                                    | ۷    |
| ۲ ماه                 | حذف برگه فیزیکی بارنامه و ایجاد امکانات سامانهای لازم برای راننده، گیرنده و فرستنده<br>بهمنظور استعلام و مشاهده بارنامههای مربوط به خود<br>وزارت امور اقتصادی و دارایی مکلف است همکاری لازم را در اسرع وقت به عمل آورد.                                                                                                    | ٨    |
| ۳ ماه                 | - مجهز کردن سامانههای خود به قابلیت امضای الکترونیکی طبق مقررات آیین نامه اجرایی ماده<br>۳۲ قانون تجارت الکترونیکی<br>- دریافت اسناد و اطلاعات از فعالان اقتصادی تحت حاکمیت بخشی خود (شرکتهای<br>حملونقل و) با امضای الکترونیکی آنها<br>- پذیرش صرفا آن دسته از گواهیهای امضای الکترونیکی که توسط یکی از مراکز میانی مجاز<br>صدور گواهی (دارای مجوز از شورای سیاستگذاری گواهی الکترونیکی کشور و تحت نظارت<br>کمیته نظارتی شورا) صادر شده باشد. | ٩    |

### > سازمان راهداری و حملونقل جادهای

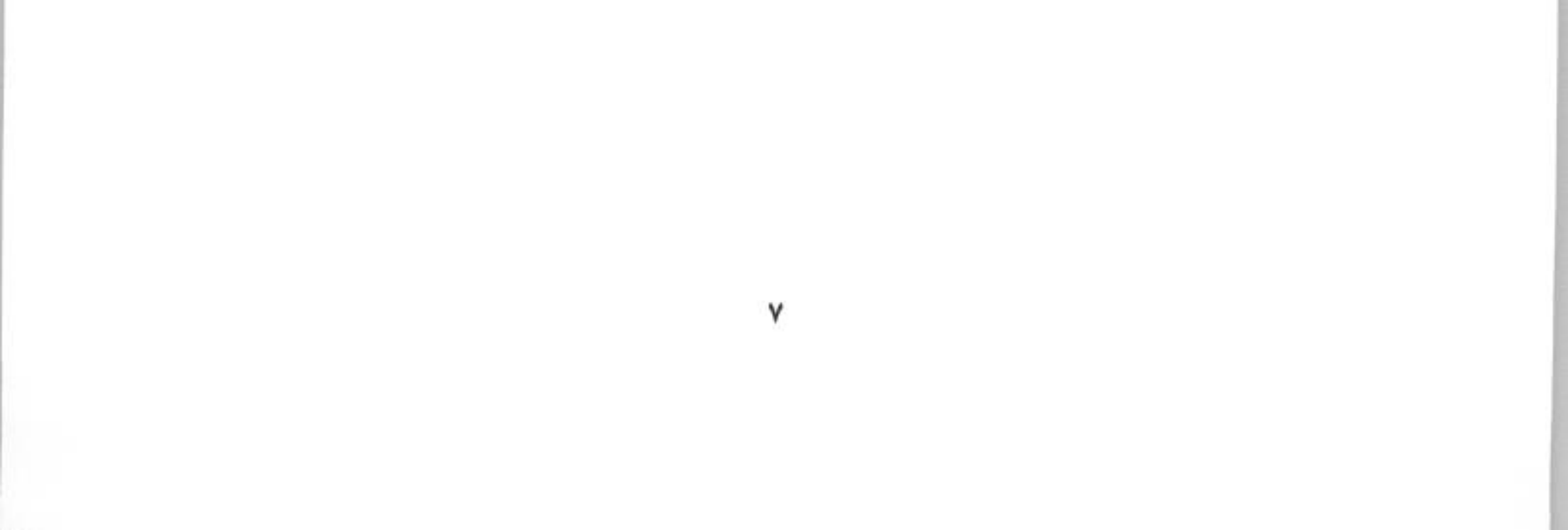

| مهلت  | تكليف                                                                                                    | رديف |
|-------|----------------------------------------------------------------------------------------------------|------|
| ۳ ماه | کلیه دستگاههای مسئول سامانههای موضوع قانون و آییننامههای اجرایی آن موظفند سامانههای<br>خود را طبق آییننامه اجرایی ماده ۳۲ قانون تجارت الکترونیکی مجهز به قابلیت امضای الکترونیکی<br>نموده و اولا اطلاعات و اسناد ارائهشده توسط فعالان اقتصادی (تحت حاکمیت بخشی و در<br>سامانههای خود) را با امضای الکترونیکی دریافت نمایند و ثانیا پاسخ استعلامهای سایر دستگاهها را با<br>امضای الکترونیکی ارسال نمایند. با توجه به اینکه طبق بند ج ماده ۶۷ قانون برنامه ششم توسعه<br>کشور، اعتبار و کفایت اسناد الکترونیکی منوط به رعایت مفاد قانون تجارت الکترونیکی است و لذا<br>صرفا اسنادی مورد پذیرش ادارات دولتی و محاکم قضایی قرار میگیرند که گواهی امضای<br>الکترونیکی آنها با رعایت مقررات فوق صادر شده باشد، کلیه دستگاهها موظفند صرفا آن دسته از<br>گواهیهای امضای الکترونیکی را پذیرش نمایند که توسط یکی از مراکز میانی مجاز صدور گواهی<br>الکترونیکی (دارای مجوز از شورای سیاستگذاری گواهی الکترونیکی کشور و تحت نظارت کمیته<br>نظارتی شورای مذکور) صادر شده باشد. | ١    |
| ۳ ماه | تبادل اطلاعات دستگاهها با یکدیگر بایستی از بستر مرکز ملی تبادلات اطلاعات (NIX) صورت پذیرد.                                                                                                    | ٢    |

## > کلیه دستگاههای متولی سامانههای موضوع قانون و آییننامههای اجرایی آن

 $\{ c \}$ 

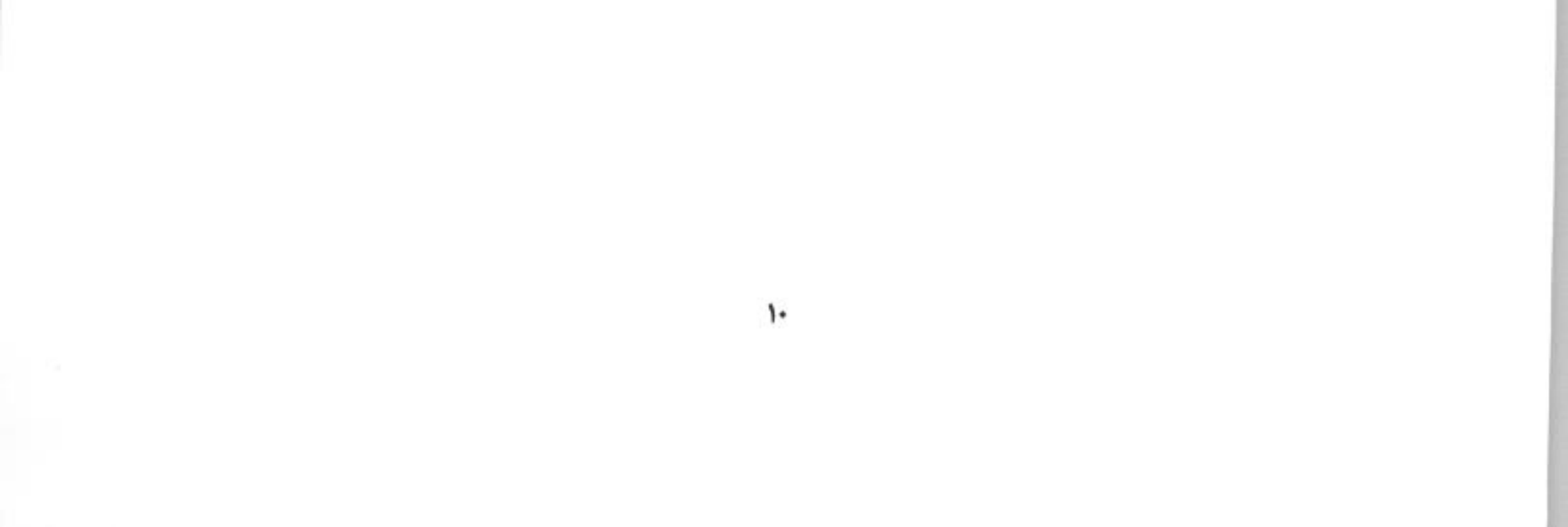

# > پیوست شمارہ یک: مربوط به ردیف ۵ تکالیف کمرک ج.ا.ا.

فهرست برخی موارد جهت تعیین تکلیف، زمانبندی و پیگیری اجرا توسط نماینده ویژه وزیر امور اقتصادی و دارایی

| عنوان                                                                                                    | رديف |
|----------------------------------------------------------------------------------------------------|------|
| رفع نقص اقلام اطلاعاتی در سرویسهای اظهارنامه، پروانه و پته گمرکی، مطابق نیازمندیهای وزارت صمت                                                                                                    | ١    |
| اصلاح سامانه گمرک به گونهای که در کلیه تبادلات گمرک با سایر دستگاهها، یادداشتهای (کامنتها) کارشناسان                                                                                                    |      |
| گمرک یا دستگاهها تبدیل به فیلدهای پارامتریک (قابل فهم توسط سیستم) شود و از طریق سامانه جامع تجارت تبادل<br>گردد.                                                                                                    | ۲    |
| ارسال و تحویل اطلاعات اظهارنامه، پروانه و پته گمرکی و کلیه تغییرات آن در کلیه رویههای گمرکی به صورت برخط و<br>بهلحظه برای سامانه جامع تجارت و رفع هر گونه نقص و تاخیر موجود                                                                                                    | ٣    |
| همکاری کامل با سازمان راهداری و حملونقل جادهای از جهت عملیاتی و سامانهای بهمنظور اجرای طرح اتصال پته<br>گمرکی به سند حمل (بارنامه/راهنامه/پروانه تردد)                                                                                                    | ۴    |
| تبادل اطلاعات با بازرگانان صرفا از طریق درگاه واحد سامانه جامع تجارت به صورتی که کلیه تعاملات بازرگان با گمرک<br>از جمله ارائه اظهارنامه و اسناد پیوست آن و پرداخت حقوق ورودی صرفا از درگاه سامانه جامع تجارت صورت پذیرد.                                                                                                    | ۵    |
| دریافت اطلاعات و اسناد مورد نیاز گمرک از طریق سامانه جامع تجارت (شامل اطلاعات مورد نیاز از سایر دستگاهها و<br>بازرگانان مانند مجوز ترخیص (همه رویهها)، اعلامیه تامین ارز، قبض انبار و بیجک خروجی، بارنامه، فاکتور کالای<br>وارداتی و صادراتی و)                                                                                                    | ۶    |
| صرفا اسناد دریافتشده از سامانه جامع تجارت ملاک انجام تشریفات گمرکی قرار گیرد و از دریافت اطلاعات موازی از<br>سامانههای گمرک یا سایر دستگاهها خودداری شود.                                                                                                    | ٧    |
| استعلام ضوابط ترخیص کالا به صورت سیستمی از سامانه جامع تجارت (زیرسامانه ضوابط تجاری) و اعمال سیستمی<br>آنها به گونهای که تشخیص مجوزهای مورد نیاز و اعمال∛ستهلاک مجوز بدون دخالت عامل انسانی صورت پذیرد.                                                                                                    | ٨    |
| <ul> <li>دریافت شناسه کالا عینا مطابق شناسههای مندرج در ثبت سفارش/ثبت آماری در اظهارنامه گمرکی و درج شرح کالا مطابق آن در اظهارنامه (بدون دخالت اظهارکننده و یا تغییر توسط گمرک)</li> <li>ملاک قرار دادن شرح کالای مندرج در ثبت سفارش در تشریفات گمرکی و در نهایت ارسال خروجی پروانه و پته در همان قالب برای سامانه جامع تجارت</li> <li>در صورت نیاز به اصلاح اظهار در حین تشریفات گمرکی خارج از چارچوب ثبت سفارش/ثبت آماری، حتما سند است اصلاح شد مرابی ای مالی مندرج در ثبت مارش در تشریفات گمرکی و در نهایت ارسال خروجی پروانه و پته در مالا قالب برای سامانه جامع تجارت</li> <li>در صورت نیاز به اصلاح اظهار در حین تشریفات گمرکی خارج از چارچوب ثبت سفارش/ثبت آماری، حتما سند اصلاح شده مذکور جهت ادامه تشریفات گمرکی از سامانه جامع تجارت دریافت شود.</li> </ul> | ٩    |
| دی نفع (تولیدکننده، انبار دار، شرکت حمل و موارد مشابه)                                                                                                    | ١.   |

| 1                                |                                                                                               | 0.200 |
|----------------------------------|-----------------------------------------------------------------------------------------------|-------|
| گمرکی                            | <ul> <li>دریافت اطلاعات فوق از طریق سامانه جامع تجارت و استفاده از آنها در تشریفات</li> </ul> |       |
| صوص انبارهای داخلی               | استعلام قبض انبار از سامانه جامع انبارها در فرآیند اظهار و حذف موازی کاری در خا               | 11    |
| شوراي اجرايي فناوري اطلاعات)     | ایجاد یکپارچگی در سامانه امور گمرکی و برقراری جریان داده برخط (نامه دبیرخانه                  | ١٢    |
| امه دبیرخانه شورای اجرایی فناوری | حذف موازی کاری در خصوص شناسه کالا و استفاده از شناسه کالا بهجای TSC (:<br>اطلاعات)            | ١٣    |

11